# REMATRÍCULAS 2021/1 Cursos Superiores

#### 15 a 21/05/2021 - **REMATRÍCULA**

#### 22 a 30/05/2021 - AJUSTES DE REMATRÍCULA

## 05/06/2021 - Resultado final no Atestado de Matrícula, no Sistema Acadêmico - SIA

No período de **REMATRÍCULA** você visualizará apenas as disciplinas para as quais já cumpriu os pré-requisitos na <u>sequência do semestre em que está, conforme sua Matriz Curricular.</u> Estará efetivamente matriculado nas disciplinas que selecionar, podendo fazer ajustes de 22 a 30/05.

No período de **AJUSTES** visualizará todas as disciplinas que estão sendo ofertadas e que poderá cursar, de acordo com sua Matriz Curricular. Nesta etapa, você fará solicitação de matrícula em <u>disciplinas pendentes de semestres anteriores</u> ou para aquelas que não exigem pré-requisito.

A matrícula será homologada (efetivada) pelo Setor de Registros e pelos Coordenadores de Cursos, de acordo com o número de vagas existentes nas disciplinas.

Caso tenha dúvidas quanto aos pré-requisitos, consulte no SIA sua Situação da Matriz Curricular, conforme exemplo das figuras abaixo.

| SIA                       |                                                                                  |                                                            |                                                                                                    | Período Letivo<br>Graduação - 20                                                | :<br>21 - 1.Sem.2021-GRD                                                    |                                                                            | Câmpus:<br>Canoas                                        | Perfil:<br>Secretaria |
|---------------------------|----------------------------------------------------------------------------------|------------------------------------------------------------|----------------------------------------------------------------------------------------------------|---------------------------------------------------------------------------------|-----------------------------------------------------------------------------|----------------------------------------------------------------------------|----------------------------------------------------------|-----------------------|
| 04 (                      |                                                                                  |                                                            | Usuário:                                                                                               |                                                                                 |                                                                             | 🔊 Tema                                                                     | s 📄 Meus Dados 🥻                                         | Trocar Senha 🗙 Sair   |
| Pessoas 🕨   Período Letiv | vo 🕨   Relatórios 🕨                                                              | Estatísticas 🕨   Campus                                    | ▶   Demais Opções ▶                                                                                    |                                                                                 |                                                                             |                                                                            |                                                          |                       |
| Cadastro de Alunos        |                                                                                  |                                                            |                                                                                                    |                                                                                 |                                                                             | As nota                                                                    | s do período letiv                                       | o estão liberadas     |
| Meus Dados                |                                                                                  |                                                            |                                                                                                    |                                                                                 |                                                                             | onsultas                                                                   |                                                          |                       |
|                           |                                                                                  |                                                            |                                                                                                    |                                                                                 |                                                                             | Atestado de Matrio                                                         | sula Bol                                                 | etim Escolar          |
|                           |                                                                                  |                                                            |                                                                                                    |                                                                                 |                                                                             | Histórico Escolar Pa                                                       | rcial Situação d                                         | la Matriz Curricular  |
|                           |                                                                                  |                                                            |                                                                                                    |                                                                                 |                                                                             | Mensagens (0)                                                              | Gerar                                                    | Ficha do aluno        |
|                           |                                                                                  |                                                            |                                                                                                    |                                                                                 |                                                                             | Gerar Ficha Funcional d                                                    | o aluno Calen                                            | dário Acadêmico       |
|                           |                                                                                  |                                                            |                                                                                                    |                                                                                 |                                                                             | Pareceres                                                                  |                                                          |                       |
|                           |                                                                                  |                                                            |                                                                                                    |                                                                                 |                                                                             |                                                                            |                                                          |                       |
| Г                         | 1º Semestre<br>CHT= <b>350</b>                                                   | 2º Semestre<br>CHT=350                                     | 3º Semestre<br>CHT= <b>350</b>                                                                         | 4º Semestre<br>CHT= <b>350</b>                                                  | 5º Semestre<br>CHT= <b>350</b>                                              | 6º Semestre<br>CHT= <b>350</b>                                             | 7º Semestre<br>CHT=615                                   | ]                     |
| 02<br>CIR                 | 20093 CH 70<br>CUITOS LÓGICOS                                                    | 020099 CH 70<br>SISTEMAS DIGITAIS                          | 020102 CH 35<br>APRSEGURANÇA<br>TRABALHO                                                               | 020109 CH 70<br>SIST AUTOMAÇÃO II                                               | 020112 CH 70<br>INSTRUMENTAÇÃO                                              | 020121 CH 70<br>SISTEMA<br>CAE/CAD/CAM                                     | 020120 CH 35<br>APROOC CIENC<br>TECNOLOGIA               |                       |
|                           |                                                                                  | Pré-Requisitos                                             |                                                                                                    | Pré-Requisitos                                                                  | Pré-Requisitos                                                              | Pré-Requisitos                                                             | Equivalências                                            |                       |
| AP                        | 20097 CH 70<br>ROURTUGUES<br>INSTRUMENT                                          | 020100 CH 70<br>MATEMÁTICA<br>APLICADA                     | 020103 CH 35<br>SISTEMAS<br>AUTOMAÇÃO I                                                                | 020110 CH 70<br>REDES DIGITAIS<br>Equivalências                                 | 020115 CH 70<br>SIST AUTOMAÇÃO III                                          | 020122 CH 35<br>PROJ AUTOMAÇÃO I                                           | 020128 CH 35<br>PROJ AUTOMAÇÃO II                        |                       |
|                           | Equivalencias                                                                    | Pré-Requisitos                                             | Pré-Requisitos                                                                                         |                                                                                 | Pré-Requisitos                                                              | Pré-Requisitos                                                             | Pré-Requisitos                                           |                       |
|                           | 0134 CH 70                                                                       | 020101 CH 70<br>CIRCUITOS                                  | 020104 CH 70<br>SIST                                                                                   | 020111 CH 70<br>ANÁLISE SIST                                                    | 020116 CH 70                                                                | 020123 CH 70                                                               | 020129 CH 70                                             |                       |
| APT                       | -Equivalências                                                                   | ELÉTRICOS                                                  | MICROPROCESSADO                                                                                        | CONTROL                                                                         | FRAT 5151 CONTROLL                                                          | maquinas cietricas                                                         | MANUFATURA                                               |                       |
| APP                       | Equivalências                                                                    | ELÉTRICOS<br>Pré-Requisitos                                | MICROPROCESSADO                                                                                        | CONTROL<br>Pré-Requisitos                                                       | Pré-Requisitos                                                              | Pré-Requisitos                                                             | MANUFATURA                                               |                       |
| ere<br>APT<br>APT         | CALCULO<br>Equivalências<br>20280 CH 70<br>Ethicidade Básica<br>Equivalências    | ELÉTRICOS<br>Pré-Requisitos<br>020135 CH 70<br>ESTATÍSTICA | MICROPROCESSADO<br>Pré-Requisitos<br>020105 CH 70<br>SISTEMAS E SINAIS                                 | CONTROL<br><u>Pré-Requisitos</u><br>020113 CH 70<br>APROPLEM HIDR<br>PNEUMÁTICA | Pré-Requisitos<br>020117 CH 70<br>ELETROMAGNETISMO                          | Pré-Requisitos<br>020124 CH 70<br>ELETRÔNICA<br>POTÊNCIA                   | 020130 CH 70<br>ACION MAQ<br>ELÉTRICAS                   |                       |
| 022<br>APT<br>(#FI        | ROCALCULO<br>-Equivalências<br>10280 CH 70<br>Efficidade Básica<br>Equivalências | ELÉTRICOS<br>Pré-Requisitos<br>020135 CH 70<br>ESTATÍSTICA | MICROPROCESSADO<br><u>Pré-Requisitos</u><br>020105 CH 70<br>SISTEMAS E SINAIS<br><u>Pré-Requisitos</u> | CONTROL<br>Pré-Requisitos<br>020113 CH 70<br>APRELEM HIDR<br>DNEUMÁTICA         | Pré-Requisitos<br>020117 CH 70<br>ELETROMAGNETISMO<br><u>Pré-Requisitos</u> | Pré-Requisitos<br>020124 CH 70<br>ELETRÔNICA<br>POTÊNCIA<br>Pré-Requisitos | 020130 CH 70<br>ACION MAQ<br>ELÉTRICAS<br>Pré-Requisitos |                       |

## ACESSANDO O SIA - sia.ifrs.edu.br

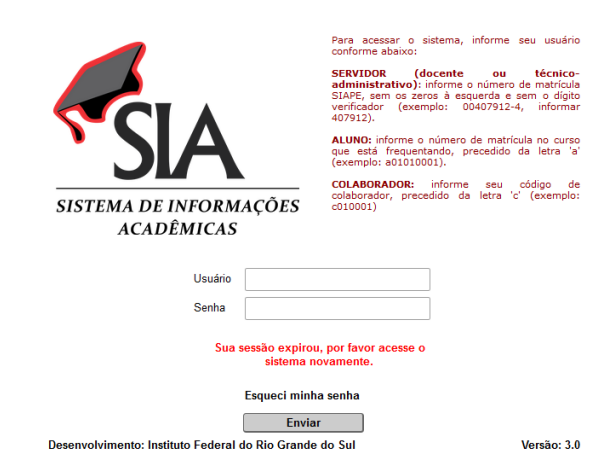

Login: número de matrícula precedido da letra 'a' - exemplo: a01010001

Senha: clicar em Esqueci minha senha para o sistema enviar uma senha automática para seu e-mail.

Verifique a caixa de spam. Caso não receba o e-mail, contate <u>registros.escolares@canoas.ifrs.edu.br</u> Indicamos utilizar o navegador Firefox pois outros apresentam restrições ao sistema.

Na tela inicial, confirme se consta o Período Letivo 1.Sem.2021.

Caso conste outro, basta selecionar o período correto na seta destacada.

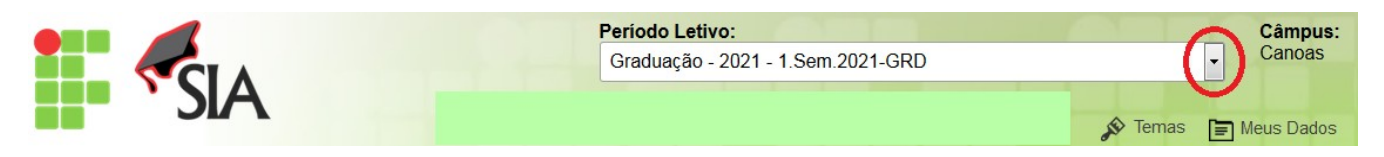

Nas datas previstas no cronograma, ao acessar o SIA aparecerá a seguinte tela:

| Etapa 1 - F                     | Rematrícula                                                                                         | Etapa 2 - Ajuste de Matrícula |                                                                                                    |  |  |  |  |
|---------------------------------|----------------------------------------------------------------------------------------------------|-------------------------------|----------------------------------------------------------------------------------------------------|--|--|--|--|
| Rematrícula                     | s para o 1º semestre de 2021                                                                        | Ajustes                       | na rematrícula para o 1º semestre de 2021                                                                     |  |  |  |  |
| Período                         | Das 12:00:00 de 27/03/2021<br>até 13:00:00 de 27/03/2021                                            | Período                       | Das 12:00:00 de 28/03/2021<br>até 13:00:00 de 28/03/2021                                                      |  |  |  |  |
| Operações                       | Realizar a Rematrícula<br>Visualizar a Minha Matriz Curricular<br>Imprimir Comprovante de Matrícula | Situação                      | Você ainda não realizou os ajustes de rematrícula<br>no Período Letivo selecionado acima na tela<br>(1/2021). |  |  |  |  |
| Situação<br><u>Preciso de n</u> | Você está habilitado a fazer a rematrícula<br>naiores informações sobre a rematrícula               | Preciso (                     | de maiores informações sobre os ajuste na rematrícula                                                         |  |  |  |  |

\* As datas utilizadas na imagem são exemplos. Você deve se guiar pelo cronograma de rematrículas.

De 15 a 21/05/2021, clique em Realizar a Rematrícula

Nos exemplos abaixo foram utilizadas imagens do período letivo 2020.

Lembre-se que para realizar sua rematrícula você deve selecionar o Período Letivo 1.Sem.2021.

No período de Rematrícula aparecerão somente as disciplinas na sequência do semestre em que você está matriculado.

No exemplo, foi selecionado um aluno do 6º semestre, por isso as únicas disciplinas que aparecem para Rematrícula são as de 7º semestre

|        |               | CLA                                                               | Período Letivo:<br>Graduação - 20 | -           | Câmpus:<br>Canoas | Secret:       |           |          |
|--------|---------------|-------------------------------------------------------------------|-----------------------------------|-------------|-------------------|---------------|-----------|----------|
|        |               | SIA<br>Usuário:                                                   |                                   |             |                   | 🔊 Temas 📄 Me  | eus Dados | P Trocal |
| Р      | essoas 🕨      | Período Letivo ▶   Relatórios ▶   Estatísticas ▶   Campus ▶   Dem | ais Opções ▶                      |             |                   |               |           |          |
| F      | Rematrí       | culas - 1º Semestre de 2020                                       |                                   |             |                   |               | SIA-08    | 5        |
| P      | eríodo Let    | ivo                                                               |                                   |             |                   |               |           |          |
| С      | Curso         |                                                                   |                                   |             |                   |               |           |          |
| N      | latriz Currio | cular                                                             |                                   |             |                   |               |           |          |
| А      | luno          |                                                                   |                                   |             |                   |               |           |          |
| ,<br>[ | Volta         | r Visualizar Matriz Curricula                                     |                                   |             |                   |               |           |          |
|        | ISCIPLINA     | S DO 7º SEMESTRE DA MATRIZ CURRICULAR                             |                                   |             |                   |               |           |          |
|        |               | Disciplina                                                        | Semestre                          | Тіро        | Duração           | Carga Horária | Créd      | litos    |
|        | ≫             | 020132 - Gerência da Produção                                     | 7°                                | Obrigatória | Semestral         | 70            | 4         | J        |
|        | $\approx$     | 020133 - Libras                                                   | 7°                                | Optativa    | Semestral         | 35            | 2         | !        |

Caso você não tenha concluído as disciplinas que são requisitos ou tenha <u>pendências de semestres</u> anteriores, as disciplinas aparecerão no período de Ajustes de Rematrícula.

De 22 a 30/05/2021, clique em Solicitar Ajustes na Rematrícula

| Etapa 2 - Aj  | Etapa 2 - Ajuste de Matrícula                                                                                 |  |  |  |  |  |  |  |  |
|---------------|----------------------------------------------------------------------------------------------------|--|--|--|--|--|--|--|--|
| Ajustes na re | matrícula para o 1º semestre de 2020                                                                          |  |  |  |  |  |  |  |  |
| Período       | Das 12:15:00 de 27/03/2021<br>até 18:00:00 de 27/03/2021                                                      |  |  |  |  |  |  |  |  |
| Operações     | Solicitar Ajustes na Rematrícula<br>Visualizar a Minha Matriz Curricular<br>Imprimir Comprovante de Matrícula |  |  |  |  |  |  |  |  |
| Situação      | Você ainda não realizou os ajustes de rematrícula no<br>Período Letivo selecionado acima na tela (1/2020).    |  |  |  |  |  |  |  |  |

Veja que no período de Ajustes aparecerão as disciplinas de semestres anteriores.

|    | Disciplina                     | Semestre | Тіро        | Duração   | Carga Horária | Créditos |
|----|--------------------------------|----------|-------------|-----------|---------------|----------|
| )) | 020093 - Circuitos Lógicos     | 1°       | Obrigatória | Semestral | 70            | 4        |
| *  | 020282 - Lógica de Programação | 1º       | Obrigatória | Semestral | 70            | 4        |
| *  | 020101 - Circuitos Elétricos   | 2°       | Obrigatória | Semestral | 70            | 4        |
| *  | 020135 - Estatística           | 2°       | Obrigatória | Semestral | 70            | 4        |
| *  | 020110 - Redes Digitais        | 4°       | Obrigatória | Semestral | 70            | 4        |
| *  | 020117 - Eletromagnetismo      | 5°       | Obrigatória | Semestral | 70            | 4        |

DISCIPLINAS QUE PODERÃO CURSAR DE ACORDO COM A MATRIZ CURRICULAR

## Selecionando as Disciplinas

Clique na seta à esquerda do nome da disciplina para selecioná-la, como indicado abaixo.

|        |                                 |                                                                  | Período Letivo:<br>Graduacão - 2020 - 1.Sem.2020-GRD |                    |           |               |           | Perfil:<br>Secreta |
|--------|---------------------------------|------------------------------------------------------------------|------------------------------------------------------|--------------------|-----------|---------------|-----------|--------------------|
|        | <sup>SIA</sup>                  | Usuário:                                                         |                                                      |                    |           | 🔊 Temas 📄 Me  | eus Dados | P Trocar           |
| Pessoa | IS ▶   Período Letivo ▶   Relat | forios ▶   Estatisticas ▶   Campus ▶   Dema<br>NATRIZ CURRICULAR | ais Opções  ▶                                        |                    |           |               |           |                    |
|        | Disciplina                      |                                                                  | Semestre                                             | Tipo               | Duração   | Carga Horária | Créd      | litos              |
| ×      | 020132 - Gerência da F          | Produção                                                         | 7°                                                   | Obrigatória        | Semestral | 70            | 4         | J                  |
| *      | 020133 - Libras                 |                                                                  | 7°                                                   | Optativa           | Semestral | 35            | 2         | 1                  |
| *      | 020201 - Estágio Currio         | ular                                                             | 7°                                                   | Estágio Curricular | Semestral | 300           | 1         |                    |
| *      | 020247 - Metodologia d          | a Pesquisa                                                       | 7°                                                   | Optativa           | Semestral | 66            | 4         |                    |
| *      | 020252 - Interface Hom          | em-Computador                                                    | 7°                                                   | Optativa           | Semestral | 33            | 2         | 1                  |
| *      | 020268 - Gestão Públic          | а                                                                | 7°                                                   | Optativa           | Semestral | 35            | 2         | !                  |
| *      | 020269 - Direito Aplica         | lo à Tecnologia                                                  | 7°                                                   | Optativa           | Semestral | 70            | 4         |                    |

Abrirá o quadro de informações, com o número de vagas e o nome do professor.

Posicionando o cursor sobre o ícone relógio, mostrará o horário das aulas.

|                                                                                                    | SIA                     |                                                       | Período Letivo:<br>Graduação - 202 | 20 - 1.Sem.2020-GRD          |                                                            | T                    | <b>Câmpus:</b><br>Canoas | Perfil:<br>Secretar |  |
|----------------------------------------------------------------------------------------------------|-------------------------|-------------------------------------------------------|------------------------------------|------------------------------|------------------------------------------------------------|----------------------|--------------------------|---------------------|--|
|                                                                                                    |                         | Usuário:                                              |                                    |                              |                                                            | 🔊 Temas  🗐 M         | eus Dados                | P Trocar            |  |
| Pessoas 🕨                                                                                                    | Período Letivo ▶   Rela | ntórios ▶   Estatísticas ▶   Campus ▶   Demais        | s Opções ▶                         |                              |                                                            |                      |                          |                     |  |
| DISCIPLIN                                                                                                    | AS DO 7º SEMESTRE DA    | MATRIZ CURRICULAR                                     |                                    |                              |                                                            |                      |                          |                     |  |
|                                                                                                    | Disciplina              |                                                       | Semestre                           | Tipo                         | Duração                                                    | Carga Horária        | Créc                     | litos               |  |
| ~                                                                                                    | 020132 - Gerência da    | Produção                                              | 7°                                 | Obrigatória                  | Semestral                                                  | 70                   | 4                        |                     |  |
| Selecione abaixo a turma em que deseja cursar a disciplina 020132 - Gerência da Produção e verifique os seus horários na Grade de Horários: |                         |                                                       |                                    |                              |                                                            |                      |                          |                     |  |
| GE A                                                                                                    | UT2020-1<br>REN.PROD    | irso<br>Iperior de Tecnologia em Automação Industrial | vagas<br>27                        |                              | ) LUIZ PEREIRA                                             |                      |                          | (10.50              |  |
| *                                                                                                    | 020133 - Libras         |                                                       | 7°                                 | Opta 20:40)59:<br>(21:40 - 2 | Quinta-Feira, Noite (19:00<br>Quinta-Feira, Noite<br>2:30) | (20:50 - 21:40)60: Q | uinta-Feira,             | Noite               |  |

\*\*\* Não há previsão de aulas presenciais enquanto estivermos em situação de pandemia. Havendo alteração no cenário, as aulas ocorrerão seguindo os horários indicados na rematrícula.

Caso queira cursar a disciplina, selecione-a clicando no botão do lado esquerdo da identificação de turma, como destacado na imagem.

Se não quiser se inscrever, basta não clicar no botão de seleção.

|           | Disciplina           |          |                                                          | Semestre                          | Ti          | ро          | Duração                    | Carga Horária | Créditos |
|-----------|----------------------|----------|----------------------------------------------------------|-----------------------------------|-------------|-------------|----------------------------|---------------|----------|
| ~         | 020132 - 0           | Serência | i da Produção                                            | 7°                                | Obrig       | atória      | Semestral                  | 70            | 4        |
| Selecione | abaixo a turm        | ia em qu | ue deseja cursar a disciplina <u>020132 - Gerência (</u> | <b>da Produç<u>ão</u> e verif</b> | ique os sei | us horários | na <u>Grade de Horário</u> | <u>s</u> :    |          |
|           |                      |          |                                                          |                                   |             |             |                            |               |          |
|           | JT2020-1<br>REN.PROD |          | Superior de Tecnologia em Automação Industria            | I 27                              | 6           | MARCELO     | D LUIZ PEREIRA             |               |          |

Para voltar à tela da lista de disciplinas, clique na seta indicada na imagem.

| elecione | 020132 - 0    | Gerência | da Produção                                             | 7°    | Obriga      | tória | Semestral | 70 | 4 |
|----------|---------------|----------|---------------------------------------------------------|-------|-------------|-------|-----------|----|---|
| elecione | abaixo a turn | na em qu | o dessio surper o dissiplino 000120 . Covência d        |       |             |       |           |    |   |
|          |               |          |                                                         |       |             |       |           |    |   |
|          | - anna        | 0.00.    | 04100                                                   | vagao | i ioranoo i | (a)   |           |    |   |
| _ AU     | UT2020-1      |          | Que a de Transla de Automore <sup>e</sup> s la dustrial |       |             |       |           |    |   |

Efetue o procedimento para todas as disciplinas que tenha interesse em realizar.

As disciplinas selecionadas serão indicadas pelo símbolo

DISCIPLINAS DO 7º SEMESTRE DA MATRIZ CURRICULAR

|           |          | Disciplina                             | Semestre | Тіро               | Duração   | Carga Horária | Créditos |
|-----------|----------|----------------------------------------|----------|--------------------|-----------|---------------|----------|
| *         | 1        | 020132 - Gerência da Produção          | 7°       | Obrigatória        | Semestral | 70            | 4        |
| $\gg$     | <b>V</b> | 020133 - Libras                        | 7°       | Optativa           | Semestral | 35            | 2        |
| $\approx$ |          | 020201 - Estágio Curricular            | 7°       | Estágio Curricular | Semestral | 300           | 1        |
| $\gg$     |          | 020247 - Metodologia da Pesquisa       | 7°       | Optativa           | Semestral | 66            | 4        |
| $\approx$ |          | 020252 - Interface Homem-Computador    | 7°       | Optativa           | Semestral | 33            | 2        |
| ≫         |          | 020268 - Gestão Pública                | 7°       | Optativa           | Semestral | 35            | 2        |
| *         | 1        | 020269 - Direito Aplicado à Tecnologia | 7°       | Optativa           | Semestral | 70            | 4        |

Abaixo do quadro de disciplinas consta o quadro de horários.

Confirme se não ocorreu conflito de horário entre as disciplinas selecionadas.

| 18:00 - 18:50 | 11                 | 26     | 41                   | 56                | 71 |
|---------------|--------------------|--------|----------------------|-------------------|----|
| 19:00 - 19:50 | 12                 | LIBRAS | Direito Apli. Tecnol | GERÊNCIA PRODUÇÃO | 72 |
| 19:50 - 20:40 | 13                 | LIBRAS | Direito Apli. Tecnol | GERÊNCIA PRODUÇÃO | 73 |
| 20:50 - 21:40 | 14                 | 29     | Direito Apli. Tecnol | GERÊNCIA PRODUÇÃO | 74 |
| 21:40 - 22:30 | 15                 | 30     | Direito Apli. Tecnol | GERÊNCIA PRODUÇÃO | 75 |
|               | _                  |        |                      |                   |    |
| Voltar        | Realizar Matrícula |        |                      |                   |    |

Se ocorreu, o conflito será indicado na coluna onde deveria constar o nome da disciplina.

|               |                      | No | pite                   |                |                    |
|---------------|----------------------|----|------------------------|----------------|--------------------|
| 18:00 - 18:50 | 11                   | 26 | 41                     | 56             | 71                 |
| 19:00 - 19:50 | CONFLITO             | 27 | CIRCUITOS<br>ELÉTRICOS | REDES DIGITAIS | Lógica Programação |
| 19:50 - 20:40 | CONFLITO             | 28 | CIRCUITOS<br>ELÉTRICOS | REDES DIGITAIS | Lógica Programação |
| 20:50 - 21:40 | CONFLITO             | 29 | CIRCUITOS<br>ELÉTRICOS | REDES DIGITAIS | Lógica Programação |
| 21:40 - 22:30 | CONFLITO             | 30 | CIRCUITOS<br>ELÉTRICOS | REDES DIGITAIS | Lógica Programação |
| Voltar        | onfirmar Solicitação |    |                        |                |                    |

Verificando quais disciplinas não constam no quadro de horários, escolha qual delas você não irá cursar e selecione-a na seta indicada na imagem.

|       |          | Disciplina                     |
|-------|----------|--------------------------------|
| ))    | <b>V</b> | 020093 - Circuitos Lógicos     |
| $\gg$ | 1        | 020282 - Lógica de Programação |
| $\gg$ | V        | 020101 - Circuitos Elétricos   |
| $\gg$ |          | 020135 - Estatística           |
| ≫     | V        | 020110 - Redes Digitais        |
| *     | <b>V</b> | 020117 - Eletromagnetismo      |
| ≫     |          | 020132 - Gerência da Produção  |
| $\gg$ |          | 020133 - Libras                |

Abrirá o quadro de informações da disciplina. Clique no botão ao lado da identificação da turma para <u>desmarcar</u> a disciplina e depois na seta para voltar à tela anterior.

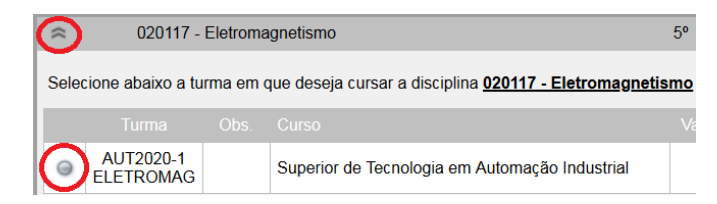

Confirme no quadro de horários que não há mais a indicação de conflito.

|               |                   | No | bite                   |                |                    |
|---------------|-------------------|----|------------------------|----------------|--------------------|
| 18:00 - 18:50 | 11                | 26 | 41                     | 56             | 71                 |
| 19:00 - 19:50 | CIRCUITOS LÓGICOS | 27 | CIRCUITOS<br>ELÉTRICOS | REDES DIGITAIS | Lógica Programação |
| 19:50 - 20:40 | CIRCUITOS LÓGICOS | 28 | CIRCUITOS<br>ELÉTRICOS | REDES DIGITAIS | Lógica Programação |
| 20:50 - 21:40 | CIRCUITOS LÓGICOS | 29 | CIRCUITOS<br>ELÉTRICOS | REDES DIGITAIS | Lógica Programação |
| 21:40 - 22:30 | CIRCUITOS LÓGICOS | 30 | CIRCUITOS<br>ELÉTRICOS | REDES DIGITAIS | Lógica Programação |

Na Rematrícula, após selecionar as disciplinas desejadas, clique em

Realizar Matricula

Aparecerá a mensagem que alterações só poderão ser realizadas no período de Ajustes.

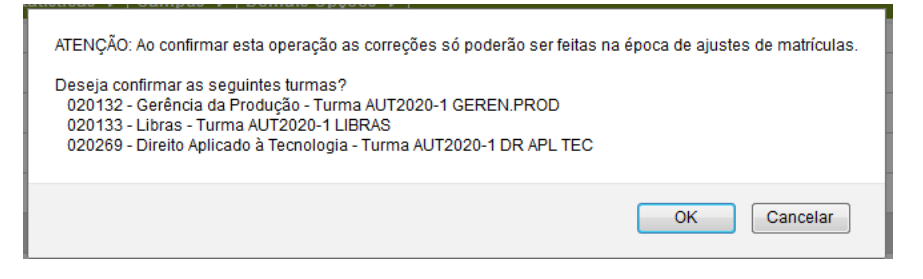

Nos Ajustes de Rematrícula, após selecionar as disciplinas desejadas, clique em **Confirmar Solicitação** 

Aparecerá a mensagem de confirmação.

| Deseja confirmar as seguintes turmas? |
|---------------------------------------|
| 020093 - Circuitos Lógicos            |
| - Turma AUT2020-1 CIRC.LOG.           |
| 020282 - Lógica de Programação        |
| - Turma AUT7020-1 LOG.PROG.           |
| 020101 - Circuitos Elétricos          |
| - Turma AUT2020-1 CIRC.ELE            |
| 020110 - Redes Digitais               |
| - Turma AUT2020-1 RED DGTS            |
|                                       |
|                                       |
| OK Cancelar                           |
|                                       |
|                                       |

Em ambas as operações, as solicitações são finalizadas ao clicar em OK.

Lembre-se que no período de Ajustes de Rematrículas você não tem a vaga garantida nas disciplinas selecionadas. É preciso aguardar a homologação das rematrículas, realizada pelo Registro Escolar e pelos Coordenadores de Curso.

Para confirmar em quais disciplinas você está matriculado, no dia 05/06/2021 acesse seu Atestado de Matrícula no SIA.

<u>Caso você não tenha conseguido vaga em nenhuma disciplina, ou tenha conseguido em poucas</u>, se tiver interesse em se matricular em alguma **DIFERENTE** das que selecionou via SIA, envie e-mail para registros.escolares@canoas.ifrs.edu.br informando a disciplina de interesse.

Até o final da primeira semana de aula o Registro Escolar atenderá as solicitações recebidas <u>para</u> <u>disciplinas que ainda tenham vagas e que o aluno tenha os requisitos</u>, na ordem de recebimento dos emails.